## **Приложение №4** к Положению о Конкурсе

## ИНСТРУКЦИЯ ДЛЯ УЧАСТНИКОВ КОНКУРСА «ЗАЙМИСЬ СПОРТОМ! НАВСТРЕЧУ КОМПЛЕКСУ ГТО»

- 1. Зарегистрироваться на сайте russiasport.ru <u>http://russiasport.ru/user/register</u>
- 2. Вступитьвофициальнуюгруппу«Займисьспортом!»:<a href="http://russiasport.ru/zaimis-sportom">http://russiasport.ru/zaimis-sportom</a>
- 3. Создать команду своего проекта:

Раздел «создать группу». В поле «тип» выбрать «команда», в поле «наименование» указать «название проекта», в поле «описание» - название организации, город/регион. Далее «сохранить».

- 4. По ссылке <u>http://russiasport.ru/user/8657/node/9242</u> находится список всех регионов. Необходимо выбрать свой регион и подать туда заявку команды своего проекта.
- 5. В разделе проекта необходимо в течение всего периода размещать конкурсные материалы. Это делается с помощью функционала размещения постов: стена турнира, «Разместить пост/фото/видео».
- 6. Наиболее яркие события необходимо размещать на новостной стене «Займись спортом!».
- 7. Для размещения методических материалов можно использовать также раздел «Методические материалы».